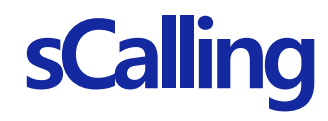

## PC 앱 사용 가이드 (Windows 사용자용)

2022. 08

1. 설치 가이드 2. 사용 가이드 FAQ

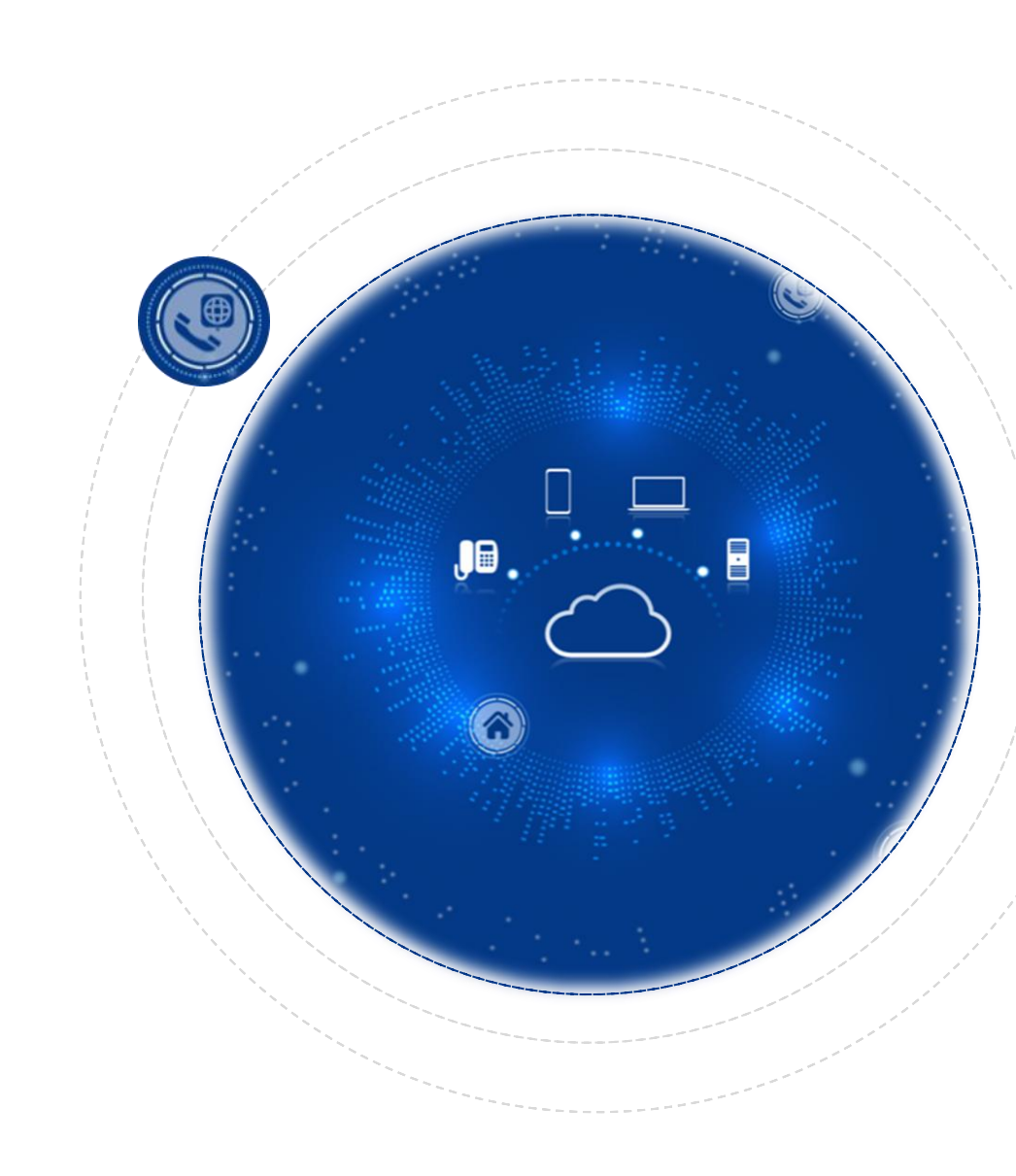

#### 1-1. 앱 다운

- ① 앱 다운로드(<u>http://scalling.sec.samsung.net</u>) 에 접속한다
- ② sCalling for Windows 버튼을 클릭한다
- ③ 저장 버튼을 클릭한다

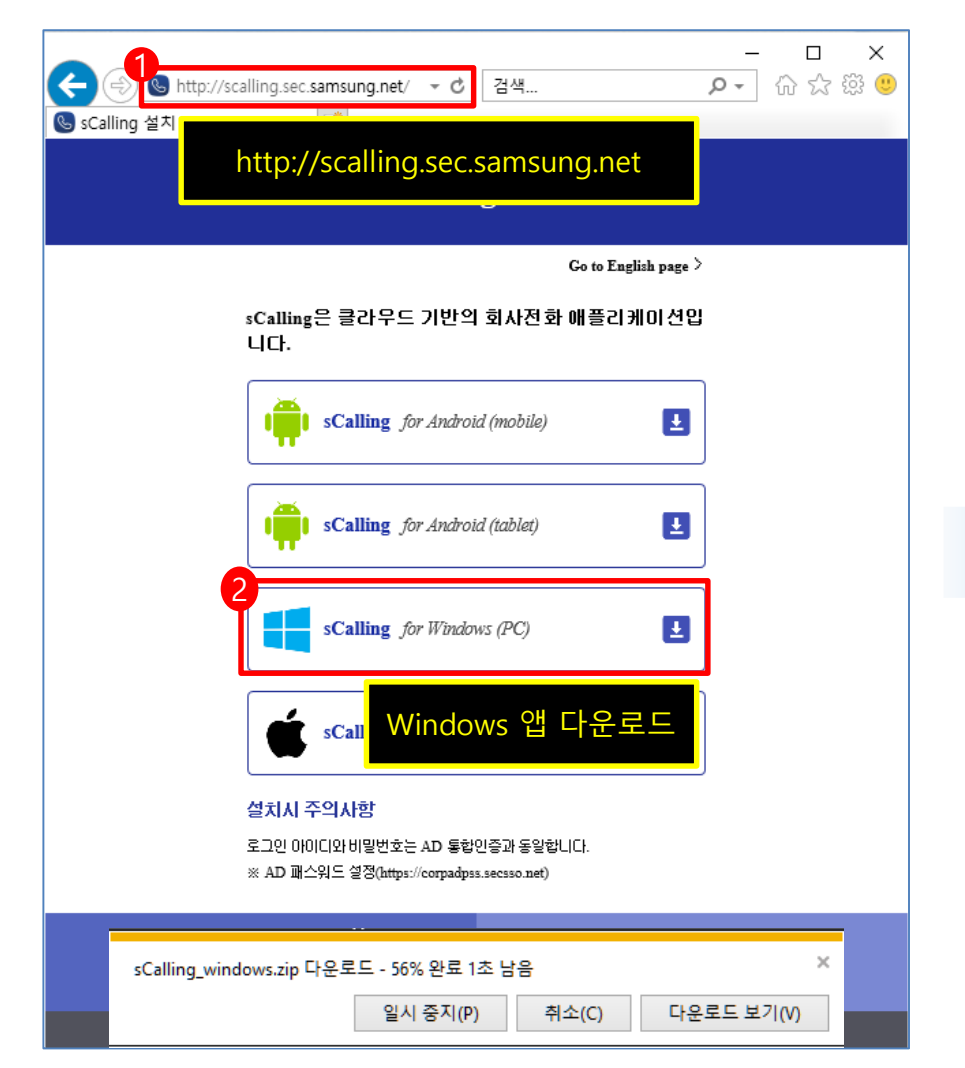

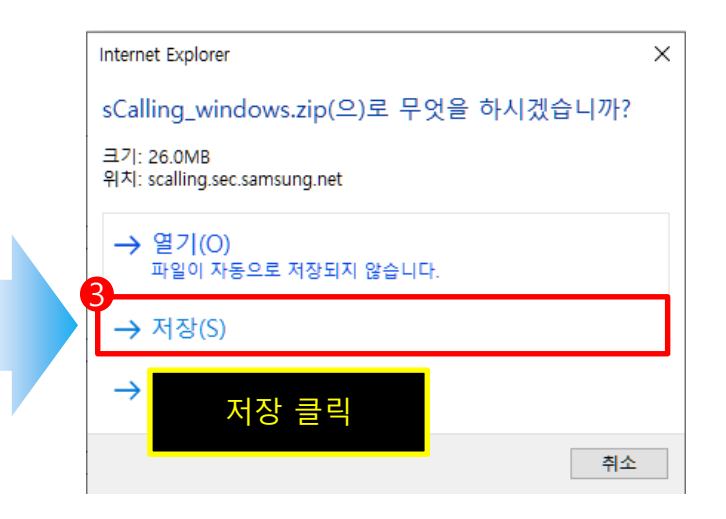

- 1-2. 앱 설치(1/2)
  - ① 내 PC의 '다운로드' 폴더로 이동한다
  - ② 압축 파일(.zip)을 푼다
  - ③ sCalling\_installPackage.exe 설치 파일을 실행한다

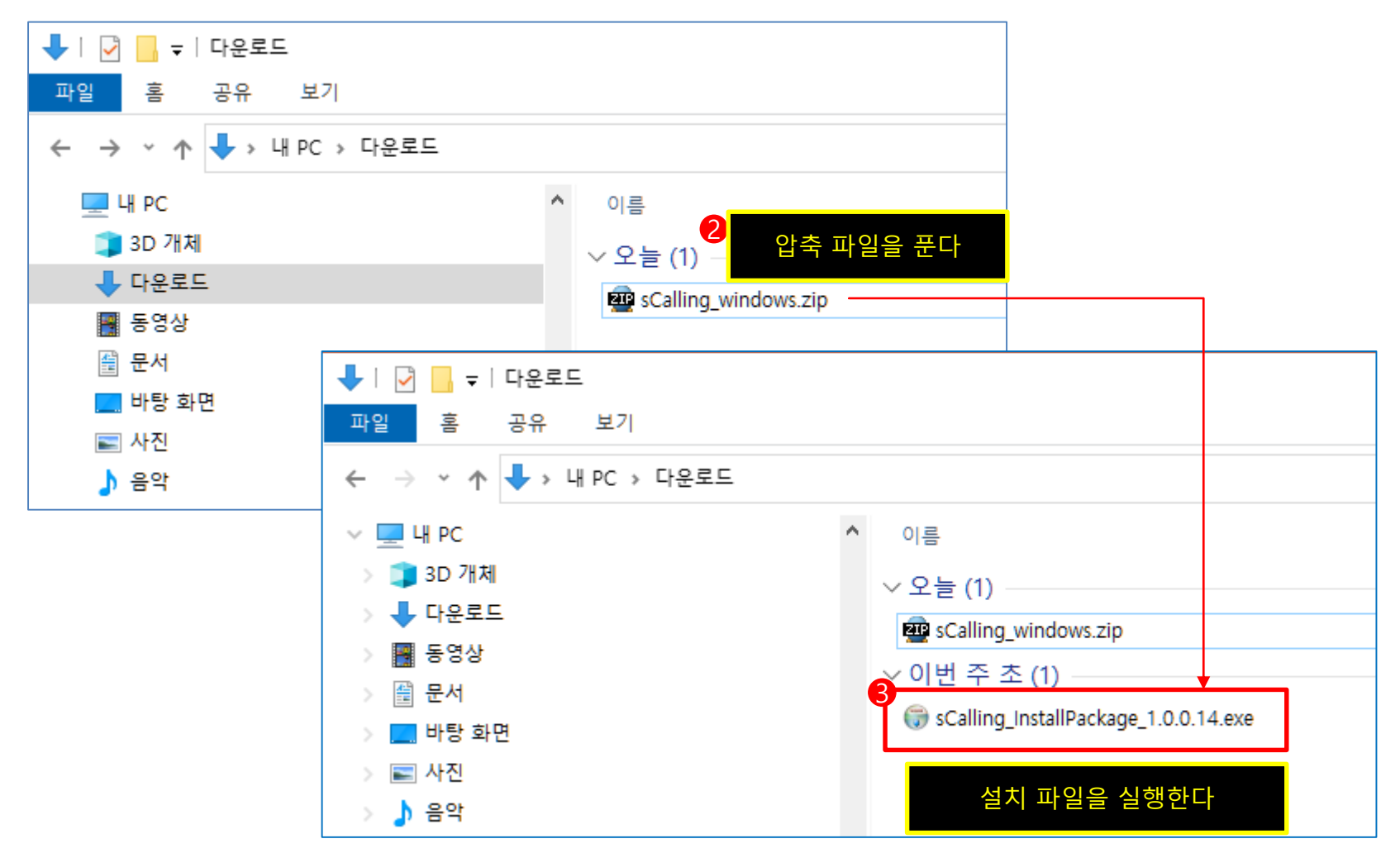

1-2. 앱 설치(2/2)

① 다음과 같은 순서로 sCalling PC 앱을 설치한다

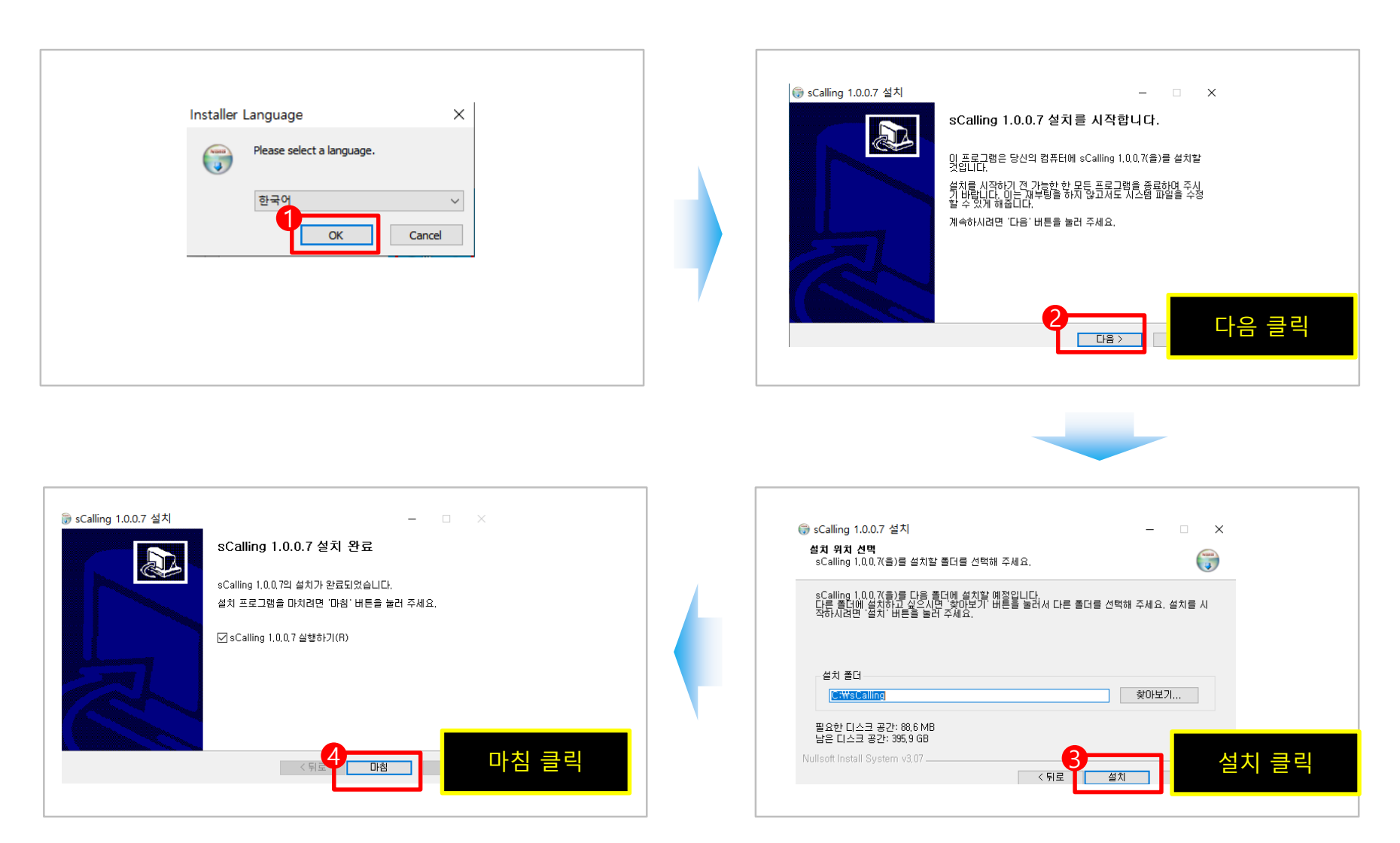

#### 1-3. 사용자 인증

① '삼성전자(AD로그인)' 으로 표시됨을 확인한다

② AD 아이디와 AD 비밀번호를 입력 하고, 'Sign in'을 클릭 한다

③ 네트워크 통신 액세스 팝업창이 뜨면, '허용(A)' 버튼을 클릭 한다

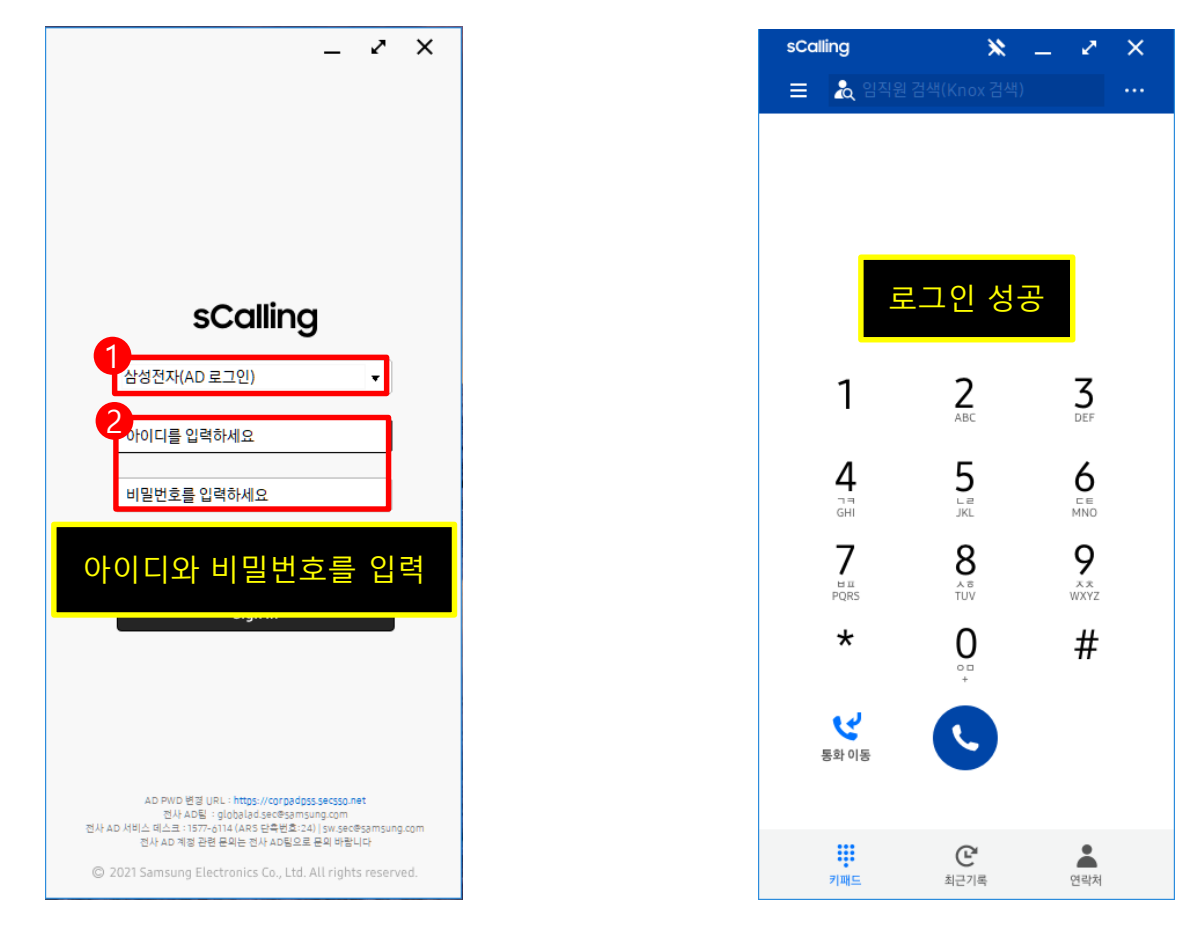

※ 정직원 : ID만 입력하면 도메인은 자동으로 입력됩니다. 파트너사 : "ID@도메인"을 모두 입력

2-1. 전화 걸기

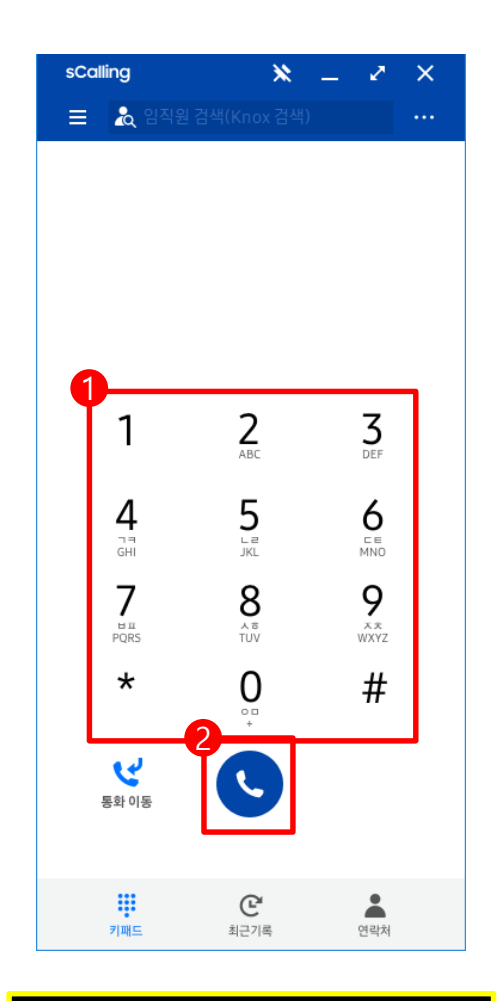

번호 입력 후 통화 버튼 클릭

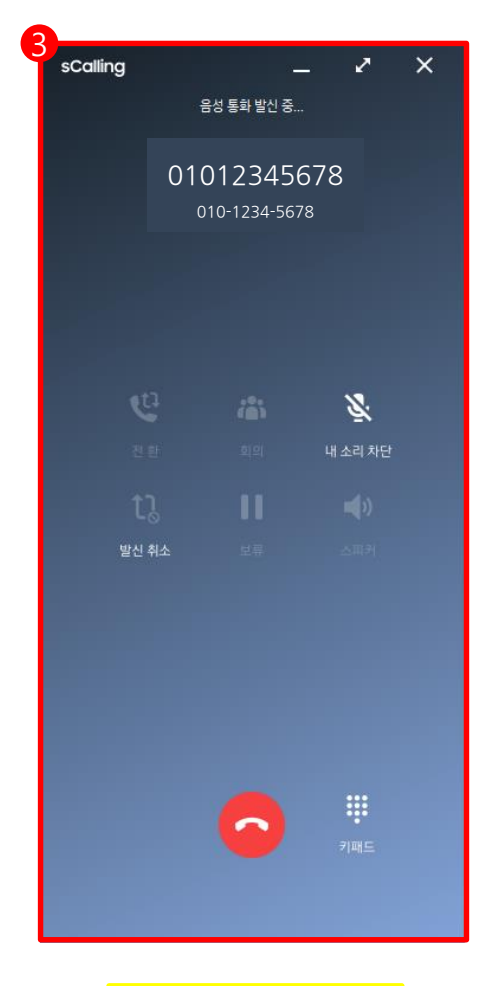

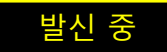

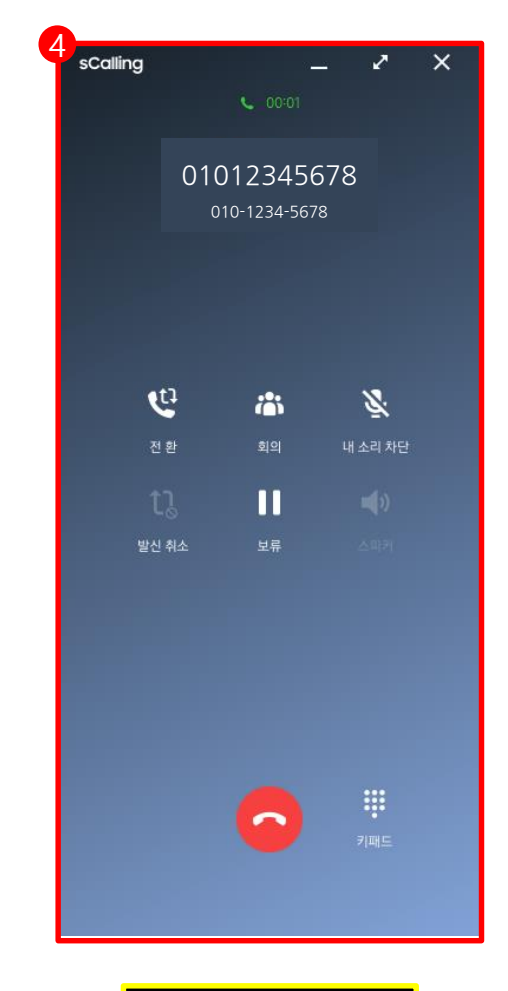

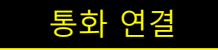

2-2. 회의 통화

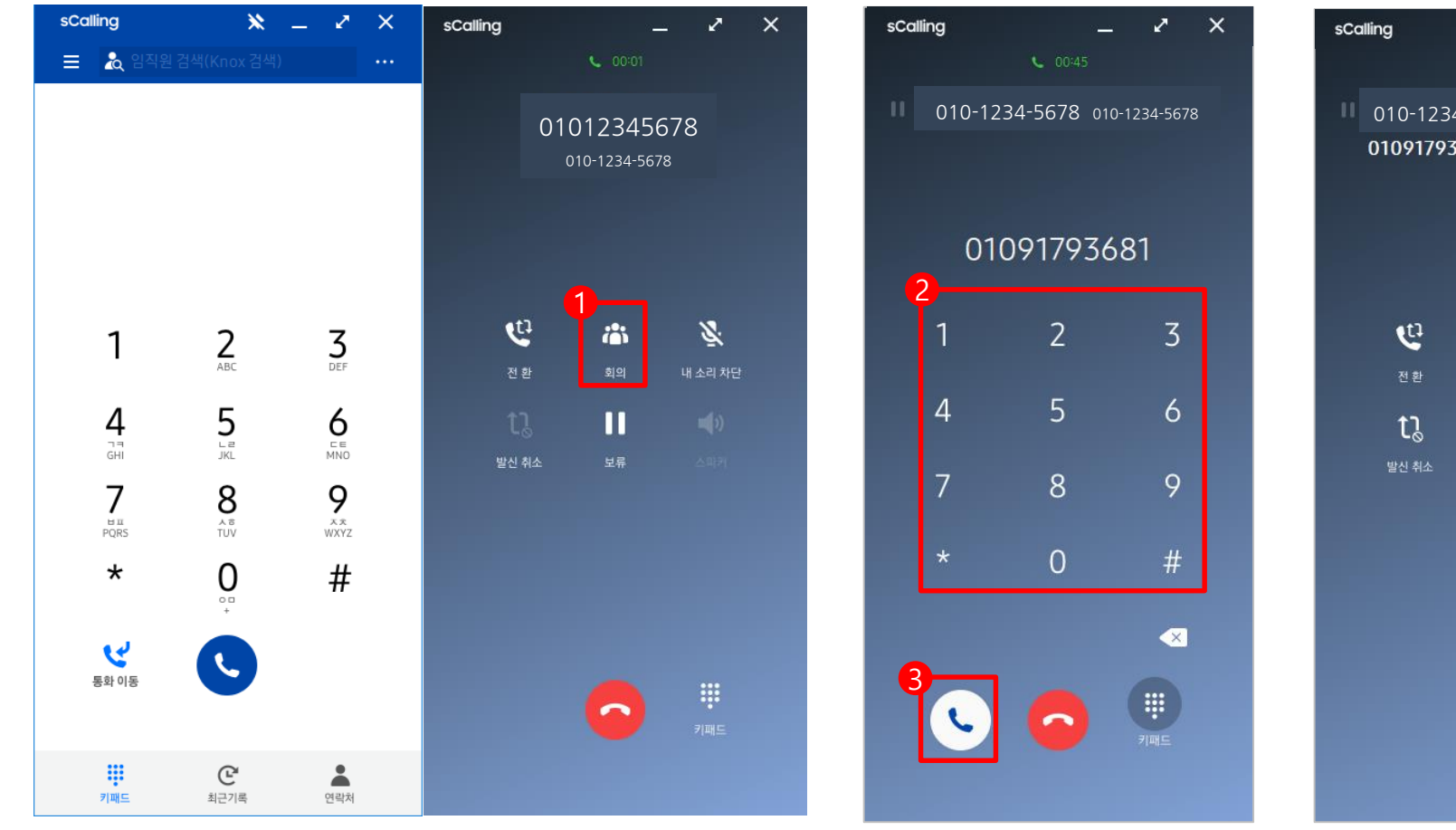

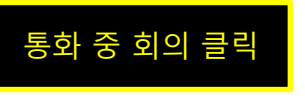

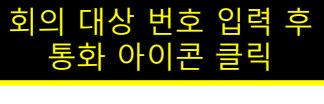

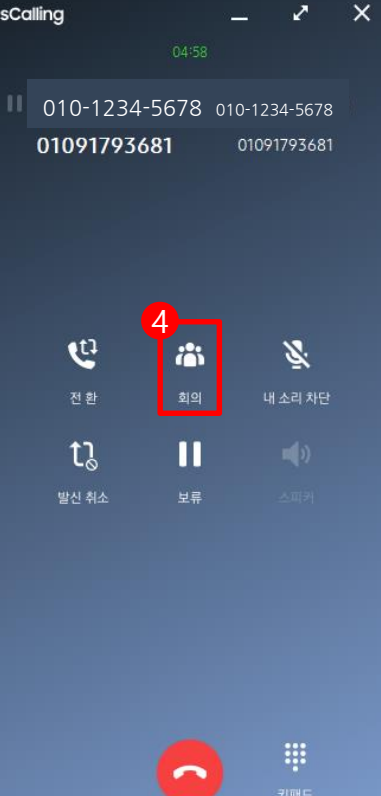

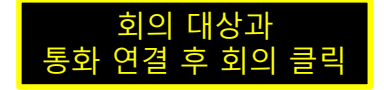

2-3. 통화 전환

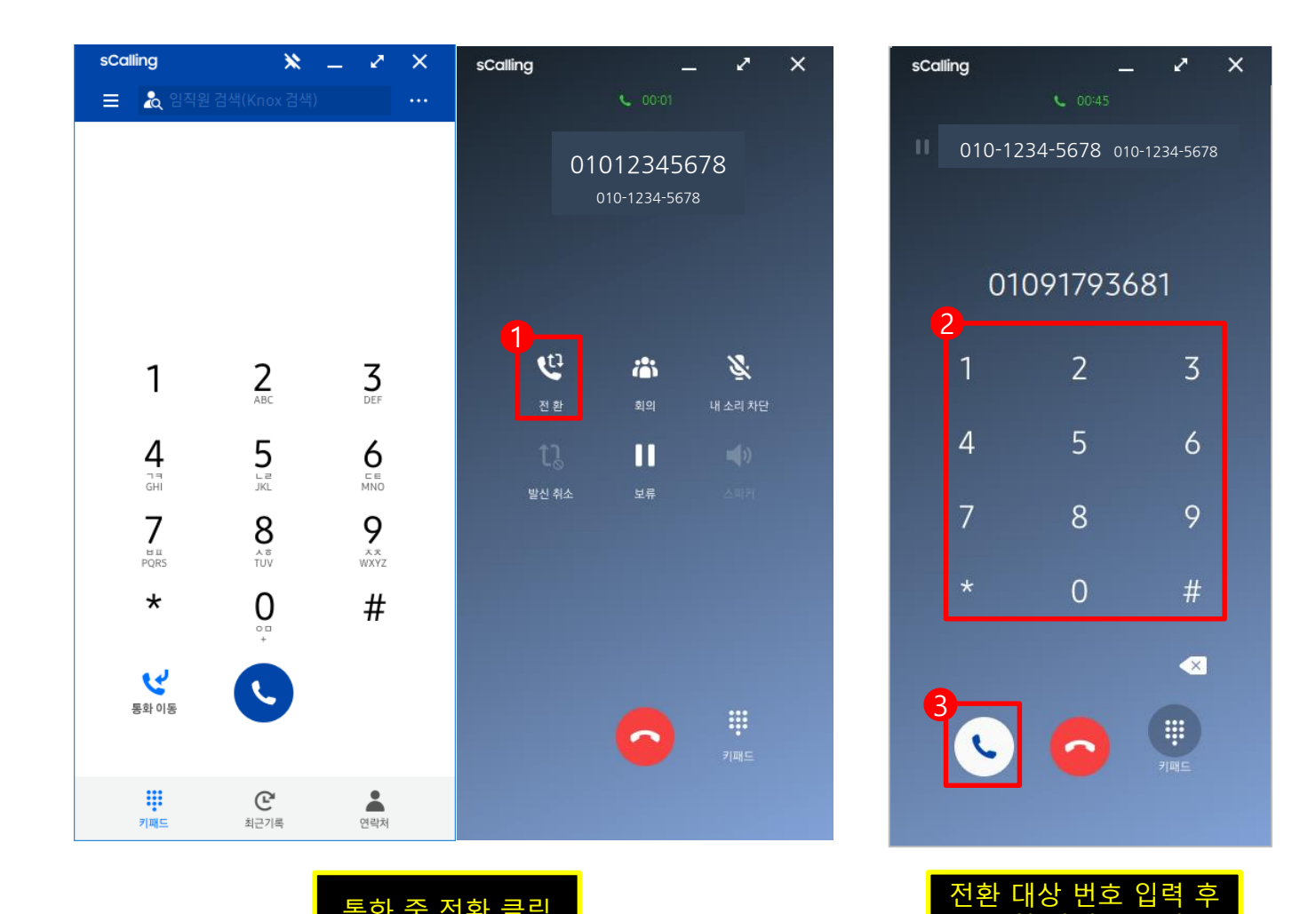

통화 중 전환 클릭

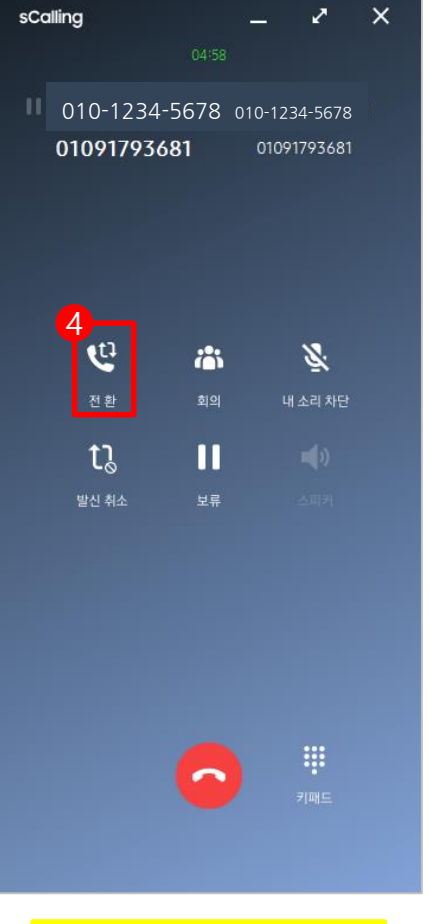

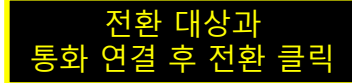

통화 아이콘 클릭

#### 2-4. 통화 이동(모바일 → PC)

sCalling 모바일에서 통화 중 PC앱의 통화이동 버튼을 누른다
모바일에서 연결된 통화가 끊어지고 PC로 통화가 이어진다

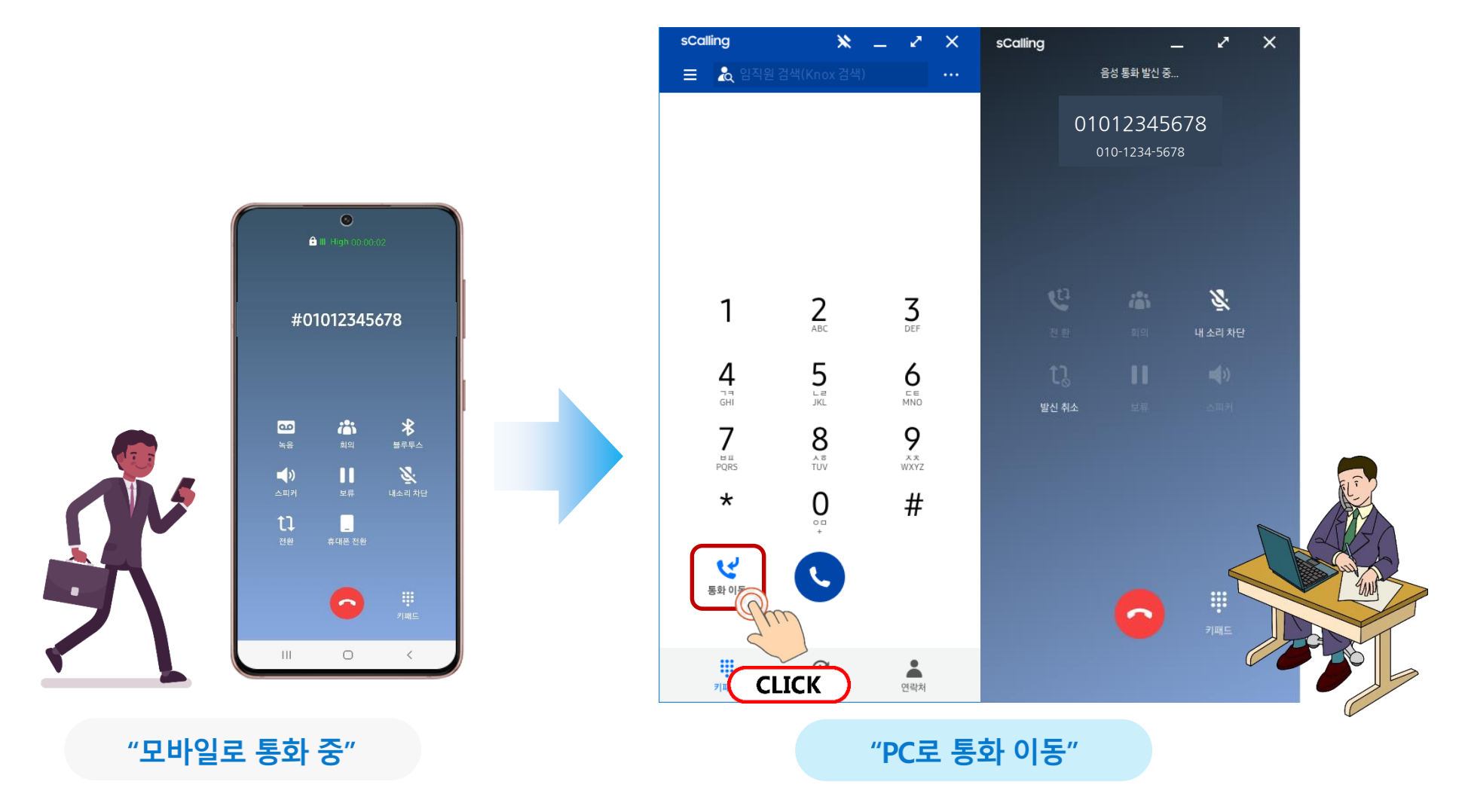

#### 2-5. 통화 이동(PC → 모바일)

sCalling PC에서 통화 중 모바일 앱의 "통화 이동" 버튼을 누른다
PC에서 연결된 통화가 끊어지고 모바일로 통화가 이어진다

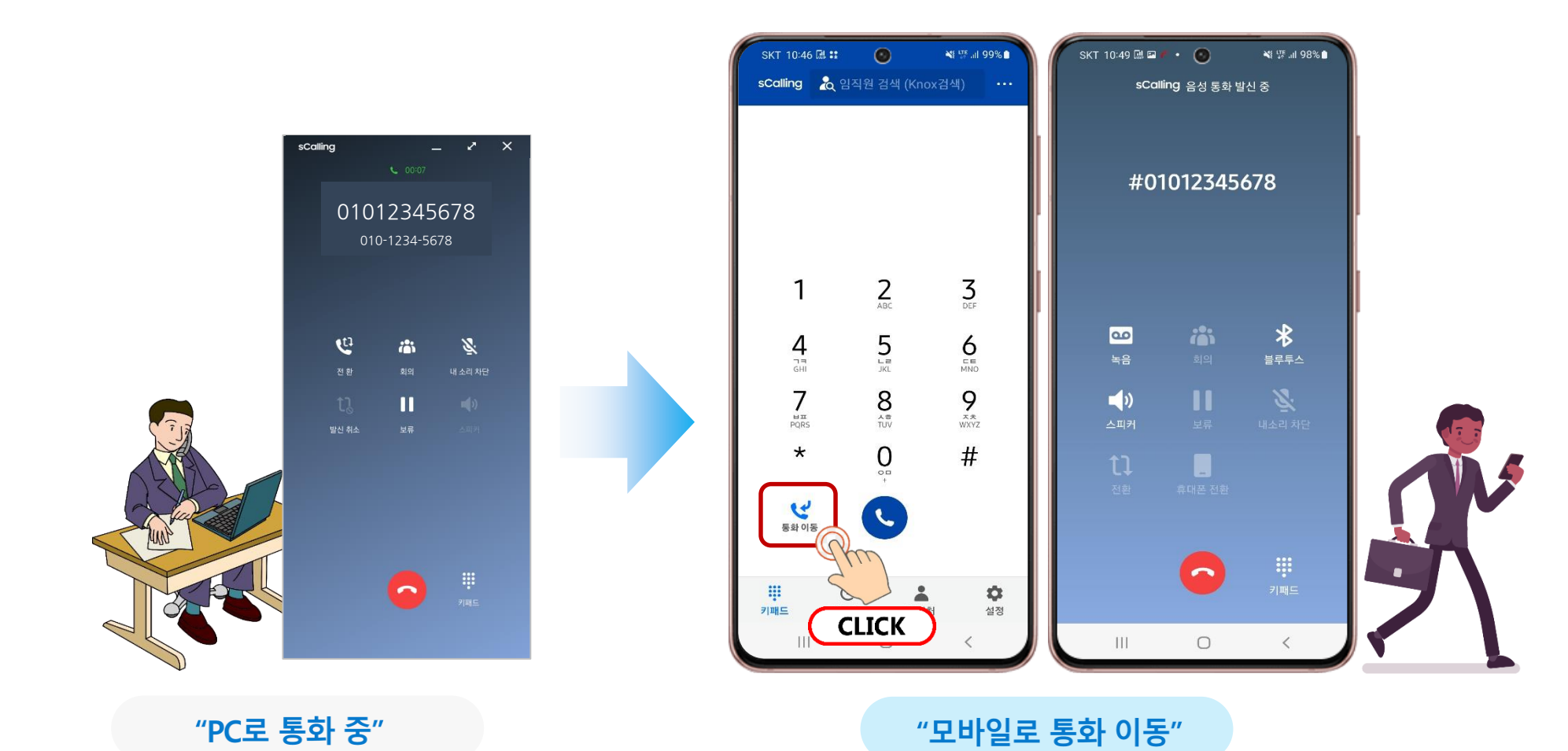

9

#### 2-6. 클릭투다이얼(Click-to-dial) 디바이스 설정 방법

sCalling 앱을 실행한 후, "설정 > 사용자 설정 > 클릭투다이얼 디바이스 설정"에서 기능 코드(Feature code)를 확인한다
클릭투다이얼과 연결할 디바이스에서 기능 코드를 입력하고 통화버튼을 누르면 설정 완료

※ 클릭투다이얼(Click to dial) : Knox Portal 연락처에서 전화 아이콘을 클릭하면, 내 전화에서 자동으로 상대방에게 전화를 걸어주는 서비스

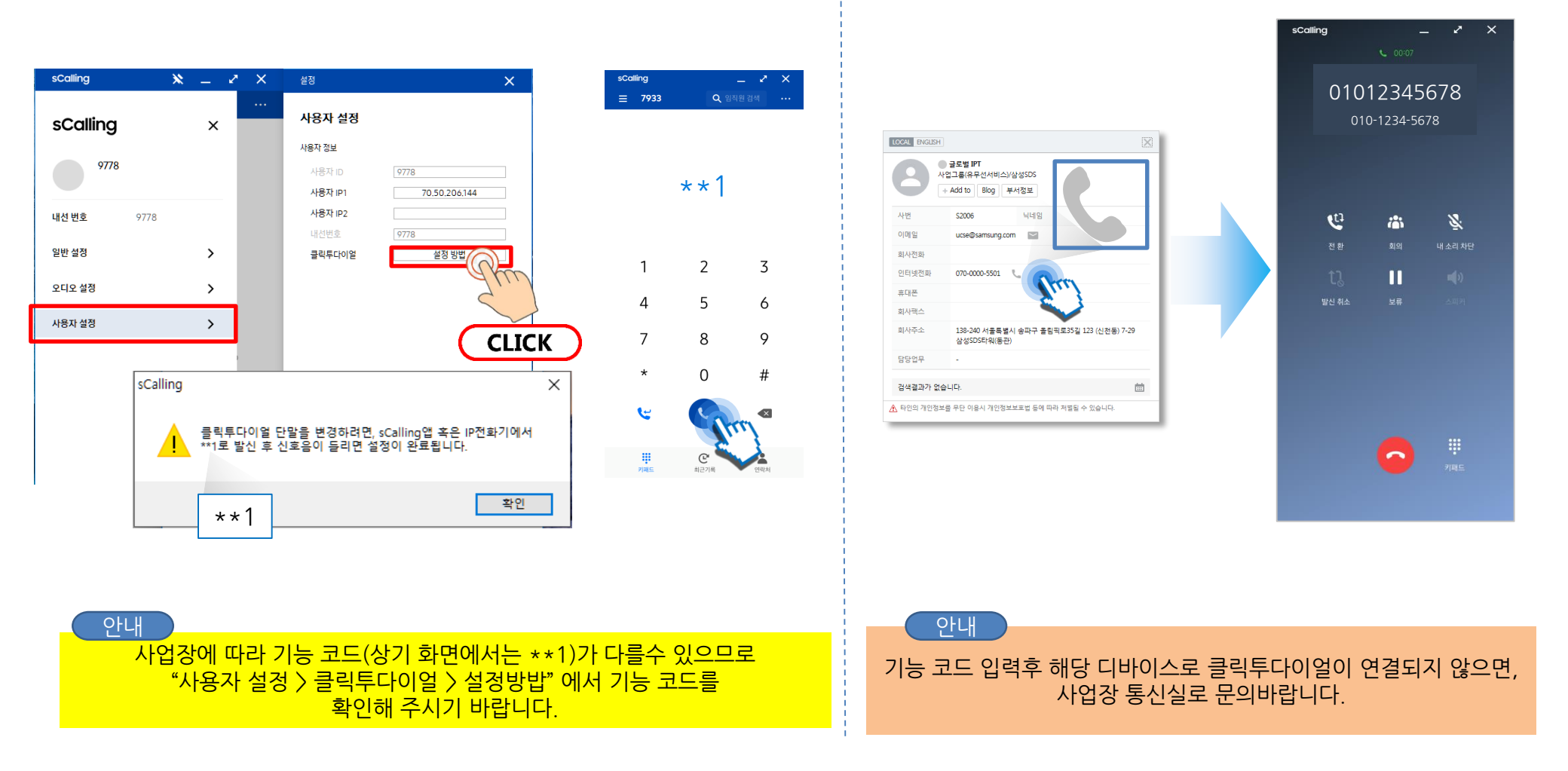

# 자주묻는 질문

#### 자주 문의하는 질문에 대한 답변입니다.

기타 문의사항은 <u>scalling.support@samsung.com</u> 로 남겨 주시면 답변 드리겠습니다.

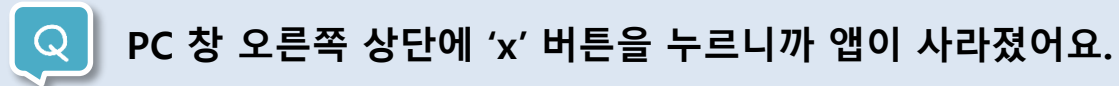

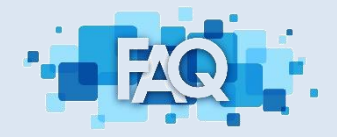

'x' 버튼을 누르면 앱이 종료되는 것이 아니라 화면에 보이지 않고 백그라운드 상태로 동작합니다.
전화 수신을 위해서는 앱이 계속 실행 중 이어야 합니다.
앱을 다시 실행하기 위해서는 Windows tray 창에서 sCalling 아이콘을 클릭하시면 됩니다.

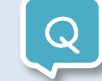

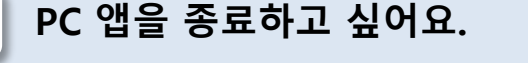

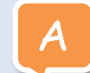

Windows tray 창에서 sCalling 아이콘을 마우스 우클릭 하여 '종료'를 클릭하면 됩니다.

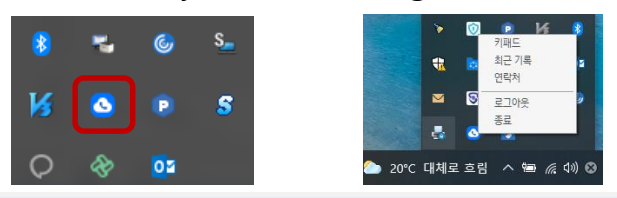

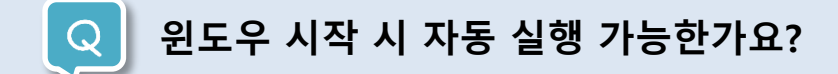

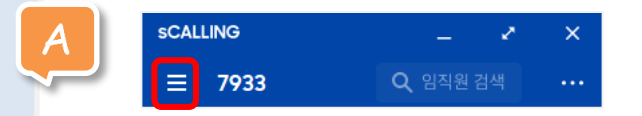

설정 > 일반 설정 > "윈도우 시작 시 자동 실행"을 선택해주시면 됩니다.

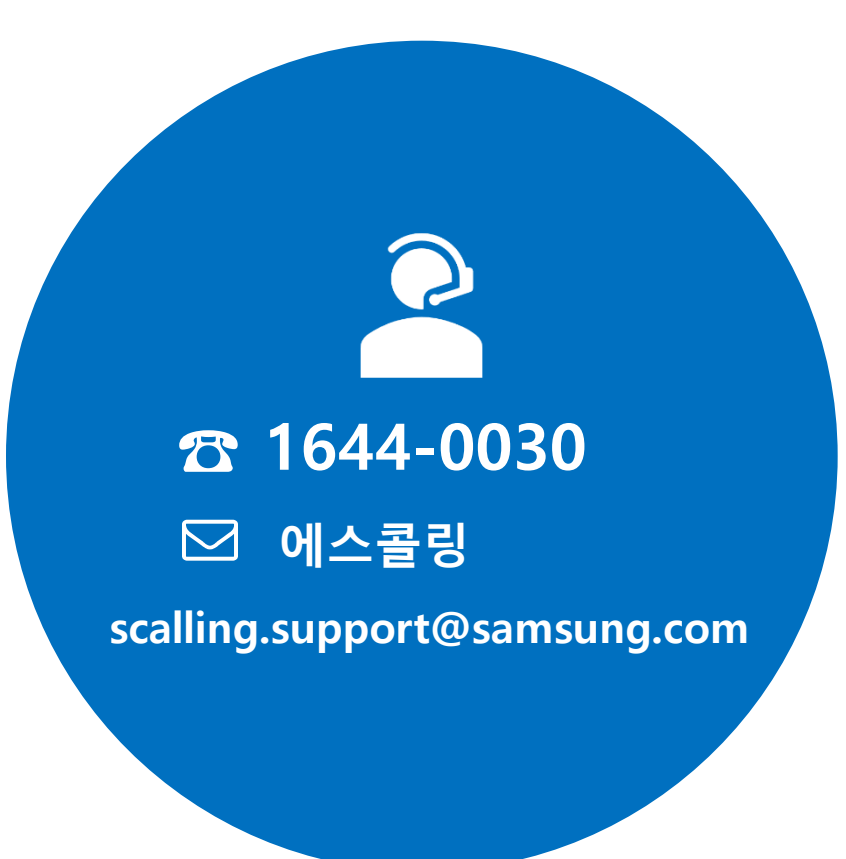